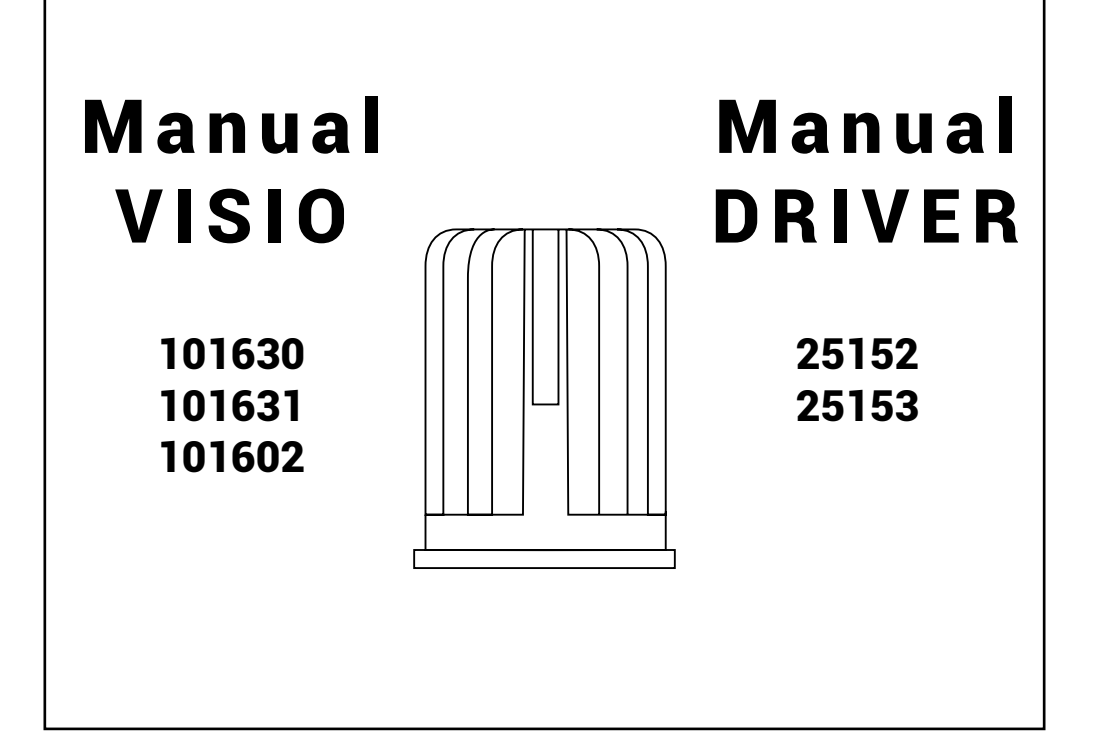

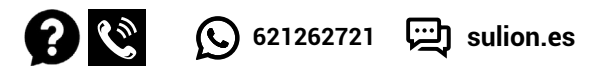

Ante cualquier pregunta, incidencia o falta de componentes, antes de consultar con su tienda habitual, contacte con nuestro departamento de atención al cliente teléfono 916749481 email: info@sulion.es o con nuestro departamento de atención técnica teléfono 916749483 email: sat@sulion.es. Nuestro horario de atención es de 9:00 a 18:00 (hora española) de lunes a jueves y de 9:00 a 14:00 (hora española) los viernes. También puede consultarnos a través de nuestra web www.sulion.es donde encontrarás un acceso a vídeos, instrucciones y una guía de preguntas frecuentes.

In case of any request, incidence or lack of components, before checking it out with your usual store, call our customer service department phone: 916749481 email: info@sulion.es, or our technical service phone: +34916749483 email: sat@sulion.es. Our opening hours is from 9:00 a.m. to 6:00 p.m. (Spain time) from Monday to Thursday and from 9:00 a.m. to 2:00 p.m. (Spain time) on Fridays. You can also contact us through our website www.sulion.es/en where you will find access to videos, instructions and a guide to frequently asked questions.

Em caso de qualquer solicitação, incidência ou falta de componentes, antes de verificar com sua loja habitual, contacte o nosso serviço de apoio ao cliente, telefone 916749481, email: info@sulion.es, ou o nosso serviço técnico, telefone 916749483, email: sat @ sulion.es. Nosso horário comercial é das 9h00 às 18h00 (hora espanhola) de segunda a quinta e das 9h00 às 14h00 (hora espanhola) às sextas-feiras. Você também pode entrar em contato conosco através do nosso site www.sulion.es/pt, onde encontrará acesso a vídeos, instruções e um guia para perguntas frequentes.

### Precaución

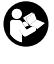

Siga detenidamente estas instrucciones para disfrutar de la máxima seguridad en la instalación y funcionamiento de este equipo.

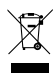

No se deben tirar los productos eléctricos junto con los residuos domésticos. Le rogamos reciclar el embalaje en los puntos de recogida previstos a tal efecto. Contacte con las autoridades locales o su proveedor para obtener consejos de reciclaje. Gracias por reciclarlos en los puntos de recogida previstos a tal efecto.

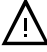

La instalación debe de ser realizada por personal cualificado para realizar instalaciones eléctricas de acuerdo a la norma vigente en el país de instalación.

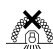

PELIGRO, NO CUBRIR. Queda completamente prohibido cubrir el producto con cualquier tipo de material en el interior del empotramiento. Verificar que el cable y el transformador nunca queden sobre la luminaria. En caso de no respetarse esta condición, el fabricante no se responsabiliza de los daños que se puedan originar.

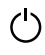

Se debe incorporar al cableado fijo un sistema de desconexión. No conectar el producto a ningún elemento de regulación o potenciómetro, pues se produciría malfuncionamiento y/o daños.

Para la conexión eléctrica es preciso incorporar un interruptor seccionador de acuerdo con las reglamentaciones de instalación, que asegure el corte omnipolar, directamente conectado a los bornes de alimentación y debe tener una separación de contacto en todos sus polos, que suministre desconexión total bajo condiciones de sobretensión de categoría III.

Solo para uso de interior

🚊 🖳 🖧 LED remplazable por un técnico

🕆 🗋 Driver remplazable

La actual tecnología IoT sólo permite conectarse a redes WiFi de 2.4GHz.

- Los routers domésticos sólo admiten 16 dispositivos.
- » Los routers domésticos sólo tienen un alcance entre 15-20 metros.

Para instalaciones más complejo consulte con un profesional.

Nota: Las importantes advertencias e instrucciones indicadas en este

manual no garantizan cubrir todas las posibles condiciones y situaciones que pueden ocurrir. Debe ser entendido que el sentido común, la precaución y el cuidado son factores que no pueden ser incluidos en todos los productos. Estos factores sólo pueden y deben ser aportados por el usuario que cuida y disfruta de este producto.

### Conexión por wifi (Ref: 25152)

Descargar la App SÛLION IoT desde Google Play, Apple Store o leyendo el código QR.

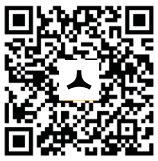

Instalar SÛLION IoT en su terminal (teléfono móvil, ordenador, tablet, etc) Nota: necesario mínimo Android 4. o iOS 8.0 o superior.

#### Registro

 Al abrir la SÛLION IoT por primera vez se deberá crear una cuenta de usuario (1)

### Instalación del producto

🗘 🕁 Ver pasos de instalación al final de este manual

#### Garantía

El Fabricante garantiza el correcto funcionamiento del equipo y posibles reparaciones gratuitas o suministro de recambios gratuitos del modelo debidos a defectos de fabricación durante 3 años desde la fecha de entrega y 5 años exclusivamente en el caso de los componentes correspondientes al LED, pero no puede responsabilizarse de daños y/o perjuicios causados por un mal empleo de este.

Para cualquier reclamación, se deberá adjuntar a esta garantía el ticket de compra.

Si el Fabricante opta por la reparación del producto y no es satisfactoria u opta por sustituir un producto defectuoso o enviar un repuesto, pero no puede hacerlo porque ya no se fabrica o no se encuentra disponible, el Fabricante puede devolver al comprador la cantidad abonada o sustituir el producto por otro equiparable (cuyo diseño o especificaciones pueden variar ligeramente).

Por otro lado, si el Fabricante en el periodo de 10 años de mantenimiento de piezas de reparación, no dispone de ellas o ya no se fabrican, el Fabricante se compromete a reparar el producto o dar al cliente un descuento en un producto nuevo o reacondicionado igual o de características equivalentes.

Términos y condiciones de garantía en https://sulion.es/es/content/12-terminos-y-garantia

### Declaración CE

Por la presente SULION declara que el tipo de equipo radioeléctrico VISIO (Ref. 101630 / 101631 / 101602) y el tipo de equipo radioeléctrico DRIVER 12W (Ref: 25152 / 25153) son conformes con la Directiva 2014/53/UE y RoHS 2011/65/UE)

El texto completo de la declaración UE de conformidad está disponible en la dirección de internet siguiente: www.sulion.es

Seleccionar el modo de registro en la parte superior, correo electrónico
(2) o teléfono móvil (3)

- Seleccionar área geográfica.
- Introducir teléfono móvil o correo electrónico.

 Pulsar el botón "Obtener código de verificación SMS" e introducir códiao.

#### Crea hogar (4)

 En la pantalla de creación de hogar (residencia, oficina, apartamento, ...) se agregan o eliminan salas (habitaciones) donde se ubicarán los distintos dispositivos (5).

 Para comenzar a agregar dispositivos se debe de dar un nombre al hogar y pulsar Completado. Nota: Permite su posterior edición y modificación.

**k** www.sulion.es CIF A28763647 **k**+34916774540

### ES

#### Agregar dispositivo

- Asegúrese de que el dispositivo móvil se encuentra conectado a una red Wifi.

- Para sincronizar el driver es necesario conectarla a la red eléctrica y seguir los siguientes pasos:

| Paso 1                                                 | Paso 2                                                                                | Paso 3                                                                                                    |  |
|--------------------------------------------------------|---------------------------------------------------------------------------------------|----------------------------------------------------------------------------------------------------|--|
| Encender - Apagar -<br>Encencer - Apagar -<br>Encender | La luminaria conectada al<br>driver comenzará a<br>parpadear (2 veces por<br>segundo) | Una vez el dispositivo este<br>parpadeando, en la<br>aplicación Sûlion IoT<br>podremos añadirlo pulsando<br>el icono "+" |  |
| ON OFF                                                 |                                                                                       | Case - O                                                                                                    |  |

 En la nueva pantalla aparecen distintas categorías de productos, en este caso se selecciona "Iluminación" y posteriormente se pulsa "Dispositivo de Iluminación (Wi-Fi)" (7).

- La nueva pantalla pedirá introducir la contraseña Wifi y pulsar "Siquiente" (8).

- A continuación, pulsar "La luz de confirmación en flash" y "Siguiente" (9).

- En este momento la aplicación agrega el nuevo dispositivo al hogar (10) y finaliza el emparejamiento al pulsar en la nueva pantalla - Completado" (11) Cambiar nombre de la bombilla en la imagen. En esta pantalla también se permite cambiar el nombre y la asignación de la sala. Si tras pulsar "Completado" el dispositivo no se sincroniza, repetir los pasos del apartado "Agregar dispositivo (instalación normal)"

nuevamente.

- Una vez sincronizado el dispositivo se podrá acceder a él (12) desde la pantalla de control para manejar las diferentes funciones (encender, apagar, temporizar, etc) (13).

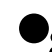

## Vinculación de dispositivos SÛLION IoT con Google Assistant

- Descargar e instalar Google Home App.

-En el menú desplegable de la parte superior izquierda, seleccionar la opción "Control de la casa".

 - Pulsar botón "+" para añadir dispositivos y seleccionar y activar la App "SÛLION IoT" o "Tuya Smart".

 - Confirmar región e introducir cuenta y contraseña de SÛLION IoT y pulsar "Vincular ahora" y "Autorizar".

- Seleccionar dispositivos a asignar a las diferentes salas.

- Los dispositivos aparecerán en la interfaz "Control de la casa".

 Ahora podrás controlar tus dispositivos mediante comando de voz en Google Assistant.

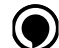

### Vinculación de dispositivos SÛLION IoT con Amazon Alexa

-Descargar e instalar Alexa App.

 En el menú desplegable de la parte superior izquierda seleccionar "Skills y juegos" y buscar/activar la App "SÛLION IoT" o "Tuya Smart".

-Pulsar "Permitir uso", confirmar región e introducir cuenta y contraseña de SÛLION IoT y pulsar "Vincular ahora". En la nueva ventana pulsar "Autorizar".

-Pulsar "Detectar dispositivos". El sistema automáticamente empareja los dispositivos. Una vez finaliza, los dispositivos quedan vinculados con Amazon Alexa.

-Ahora podrás controlar tus dispositivos mediante comando de voz en Amazon Alexa.

Para más información acerca del dispositivo, puede consultar nuestras instrucciones completas en nuestra web www.sulion.es

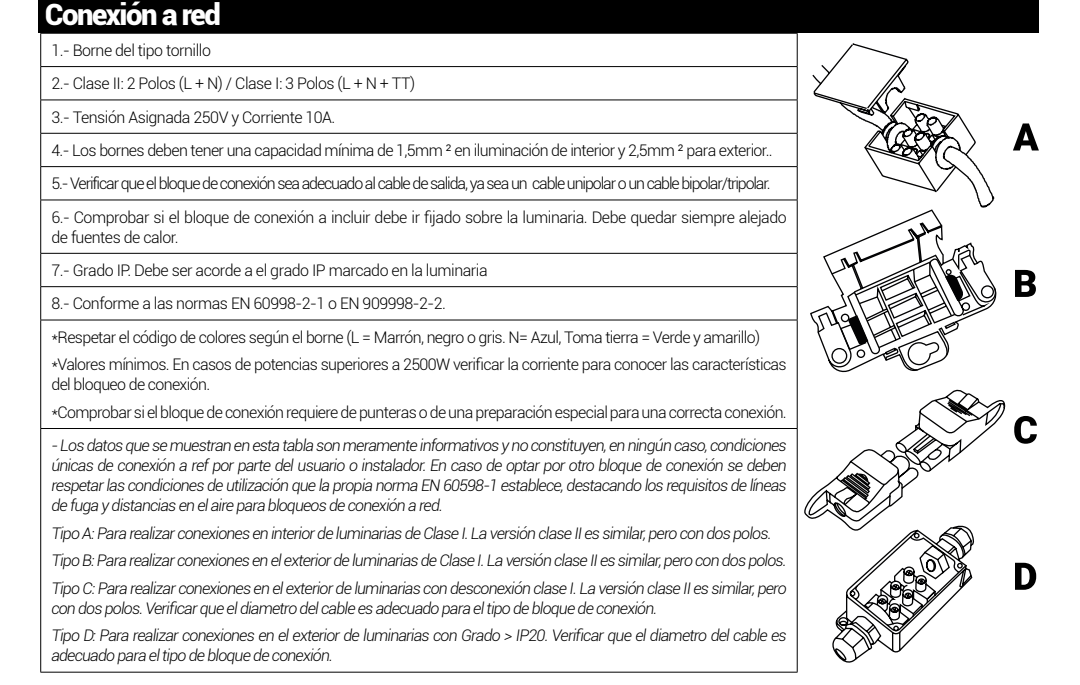

### ΞN

### Caution

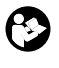

Follow these instructions carefully, especially when fixing to the ceiling (if not assembled properly it can be dangerous)\*, to enjoy maximum safety in the installation and performance of this equipment.

Do not throw away electrical products together along with household waste. Please recycle the packaging at the collection points provided for this purpose. Contact local authorities or your provider for recycling advice. Thank you for recycling them at the collection points provided for this purpose.

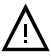

The installation must be carried out by gualified personnel to perform electrical installations in accordance with the regulations in force in the country of installation.

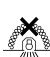

DANGER, DO NOT COVER. It is completely forbidden to cover the product with any type of material inside the embedment. Check that the cable and the transformer are never on the luminaire. If this condition is not respected, the manufacturer is not responsible for any damage that may arise.

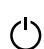

Se debe incorporar al cableado fijo un sistema de desconexión. No conectar el producto a ningún elemento de regulación o potenciómetro, pues se produciría malfuncionamiento y/o daños.

For the electrical connection it is necessary to incorporate a disconnecting switch in accordance with the installation regulations, which ensures the omnipolar cut-off, directly connected to the power supply terminals and must have a contact separation in all its poles, which provides total disconnection under category III overvoltage conditions.

Only suitable for indoor.

🖧 🖾 🗆 🛱 Replaceable LED by a technician

🗍 🗐 🖁 Replaceable Driver

This IoT technology only allows connections to 2.4GHz WiFi.

Routers for domestic use only allows the connection of 16 de-() vices.

Router for domestic use only have a range of 15-20 meters.

For a more advanced instalation contact with a professional.

Note: Important warnings and instructions in this manual do not guarantee covering all possible conditions and situations that may occur. It should be understood that common sense, caution and care are factors that cannot be included in all products. These factors can only and should be provided by the user who takes care of and enjoys this product.

Installing the product

See installation steps at the end of this manual

### Warrantv

The Manufacturer guarantees the correct functioning of the equipment and possible free repairs or supply of free spare parts of the model due to manufacturing defects for 3 years from the date of delivery and 5 years exclusively in the case of the components corresponding to the LED, but cannot be held responsible for damages and/or losses caused by misuse of the LED.

For any claim, the purchase receipt must be attached to this warranty.

If the Manufacturer chooses to repair the product and it is not satisfactory or chooses to replace a defective product or send a spare part, but cannot do so because it is no longer manufactured or is not available, the Manufacturer may return to the buyer the amount paid or replace the product with another comparable product (whose design or specifications may vary slightly).

On the other hand, if the Manufacturer, within the 10-year repair parts maintenance period, is out of stock or no longer manufactured, the Manufacturer agrees to repair the product or give the customer a discount on a new or reconditioned product with the same or equivalent characteristics.

Terms and conditions of guarantee in https://sulion.es/es/content/12-terminos-y-garantia

### EC Declaration

- SULION hereby declares that the type of radio equipment VISIO (Ref: 101630 / 101631 / 101602) and the type of radio equipment DRIVER 12W (Ref: 25152 / 25153) is in accordance with Directive 2014/53/EU y RoHS 2011/65/UE.

The full text of the EU declaration of conformity is available on the following internet address: www.sulion.es/en

### WiFi connection (Ref: 25152)

Download the SULION IOT App from Google Play, AppleStore or by reading the QR code.

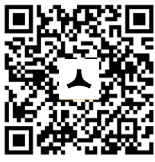

Install SULION IoT on your device (mobile phone, computer, tablet, etc.) Note: minimum required Android 4. or iOS 8.0 or higher.

#### Registry

When you open the SÛLION IoT for the first time, you must create a user account

-Select the registration mode at the top, email (2) or mobile phone (3)

- Select geographic area.
- -Introduce mobile phone or email.
- -Press the "Get SMS verification code" button and enter code.

#### Create a home (4)

- On the home creation Screen (residence, office, apartment ...) rooms (rooms) where the different devices will be located (5) are added or deleted.

- To begin adding devices you must give a name to the home and press Done. Note: Allows subsequent editing and modification.

k www.sulion.es CIF A28763647 +34 916774540

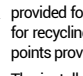

#### Add device

- Make sure that the terminal is connected to a Wi-Fi network.

-To synchronize the driver it is necessary to connect it to the electrical network and put it in pairing mode

| Step 1                      | Step 2                                                                                    | Step 3                                                                                                 |
|-----------------------------|-------------------------------------------------------------------------------------------|----------------------------------------------------------------------------------------------------|
| ON - OFF - ON -<br>OFF - ON | The luminaire was<br>connected to the conductor<br>Start blinking (2 times per<br>second) | Once the device is flashing, on<br>the Sulion IoT app we can add it<br>by pressing the "+" buttor(5)). |
| ON OFF                      |                                                                                           | Case *                                                                                                 |

- -In the new screen, different categories of products appear, in this case "Lighting" is selected and then "Lighting device" is pressed (7).

-Then, press "Confirmed on the flash lamp" (8).

-The new screen will ask to enter the Wi-Fi password and "Confirm" (9).

 At this moment the application adds the new device to the home (10) and ends the pairing (11), allowing to change the name and the allocation of the room. If after making the "Connected" the device does not synchronize, repeat the steps in the section "Add device again"

- Once the device is synchronized, it can be accessed (12) from the control screen to manage the different functions (turn on, turn off, time delay, etc). (13)

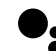

# Linking devices SÛLION IoT with Google Assistant

- Download and install Google Home App.

 In the drop-down menu at the top left, select the option "Control of the house".

- Press "+" button to add devices, select and activate the "S $\hat{U}LION$  IoT" or "TUYA Smart" App.

- Confirm region and enter account and password of SÛLION IoT and press "Link now" and "Authorize".

- Select devices to assign to different rooms.

- The devices will appear in the "Control of the house" interface.

 Now you can control your devices by voice command in Google Assistant.

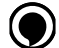

### Linking devices SÛLION IoT with

-Download and install Alexa App.

- In the drop-down menu at the top left, select "Skills and games" and search / activate the App "SÛLION IoT" or "TUYA Smart".

-Press "Allow use", confirm region and enter account and password of SÛLION IoT and press "Link now". In the new window press "Authorize".

-Press "Detect devices". The system automatically matches the devices. Once finalized, the devices are linked with Amazon Alexa.

-Now you can control your devices by voice command in Amazon Alexa.

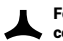

For more information about the device, you can consult our complete instructions on our website www.sulion.es/en

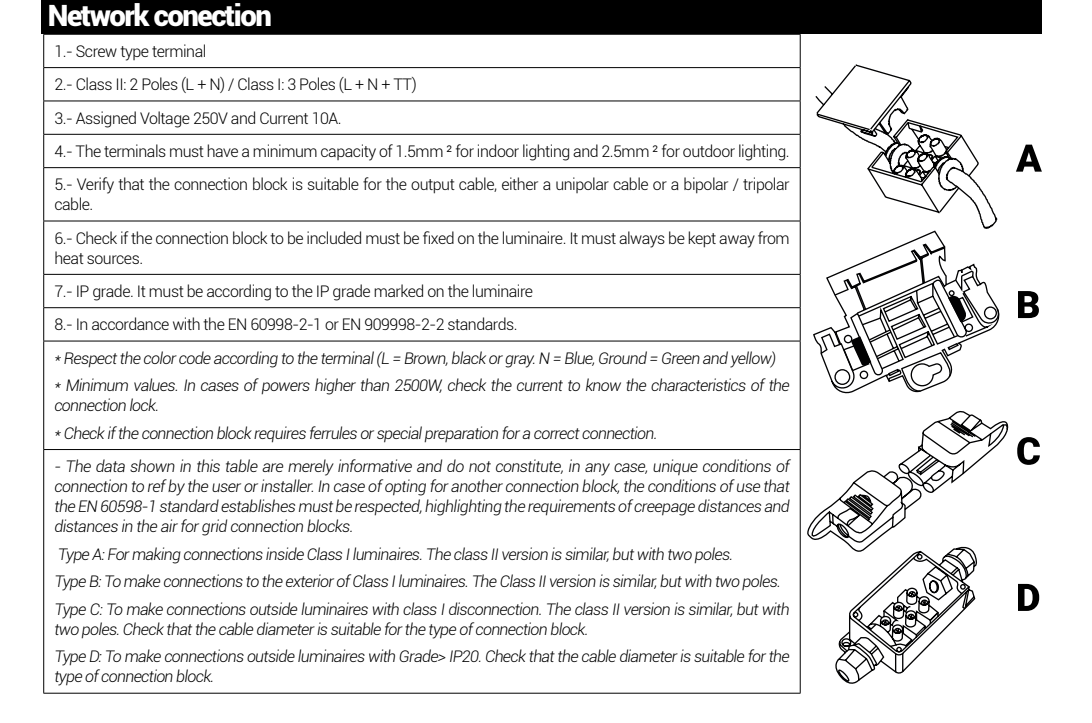

ATC: 916749481 - info@sulion.es / SAT : 916749483 - sat@sulion.es Calle Verano, 51 - 28850 Torrejón de Ardoz - Madrid (España)

### Cuidado

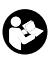

Siga estas instruções cuidadosamente, especialmente ao fixar no teto (se não for montado corretamente, pode ser perigoso) \* para aproveitar a máxima segurança na instalação e desempenho deste equipamento.

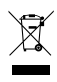

Não deite fora produtos eléctricos juntamente com o lixo doméstico. Por favor, recicle a embalagem nos pontos de coleta fornecidos para essa finalidade. Entre em contato com as autoridades locais ou com o seu provedor para obter informações sobre reciclagem. Obrigado por reciclá-los nos pontos de coleta fornecidos para essa finalidade.

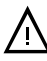

A instalação deve ser realizada por pessoal gualificado para a realização de instalações elétricas de acordo com as normas vigentes no país de instalação.

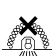

PERIGO, NÃO COBRE. É totalmente proibido cobrir o produto com gualquer tipo de material dentro do encaixe. Verifique se o cabo e o transformador nunca estão na luminária. Se esta condição não for respeitada, o fabricante não é responsável por qualquer dano que possa surgir.

Um sistema de desconexão deve ser incorporado na fiação fixa. Não conecte o produto a gualquer elemento de regulagem ou potenciômetro, pois isso causaria mau funcionamento e / ou danos.

Para a ligação eléctrica é necessário incorporar um interruptor seccionador em conformidade com os regulamentos de instalação, que assegura o corte omnipolar, directamente ligado aos

terminais de alimentação e deve ter uma separação de contacto em todos os seus pólos, o que proporciona uma desconexão total em condições de sobretensão da categoria III.

Apenas adequado para interior.

LED substituível por um técnico

Driver Substituível

**9.0**:0 Cette technologie IoT permet uniquement les connexions au WiFi 0 🗆 🖇 2.4GHz.

😤 Os roteadores para uso doméstico permiten a conexão de 16 apartamentos.

» As rotas para uso doméstico não qu'une portée de 15 a 20 metros.

Despeje um contato de instalação e avance com um profissional. Los routers domésticos sólo tienen un alcance entre 15-20 metros

Nota: Avisos e instruções importantes neste manual não garantem cobrir todas as condições e situações possíveis que possam ocorrer. Deve ser entendido que o bom senso, a cautela e o cuidado são fatores que não podem ser incluídos em todos os produtos. Esses fatores só podem e devem ser fornecidos pelo usuário que cuida e aproveita esse produto.

### Conexão Wifi (Ref: 25152)

Faça o download do aplicativo Sûlion IoT do Google Play, Appel Armazene ou leia o código QR

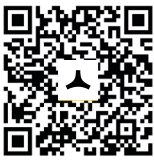

Instale o Sûlion IoT no seu terminal (telefone celular, computador, tablet, etc.)

Nota: mínimo necessário Android 4. ou iOS 8.0 superior.

### Instalação do produto

🔆 🕁 Veja os passos de instalação no fim desta manual

#### Garantia

O Fabricante garante o correcto funcionamento do equipamento e eventuais reparações ou fornecimento gratuito de peças sobressalentes do modelo devido a defeitos de fabrico durante 3 anos a partir da data de entrega e 5 anos exclusivamente no caso dos componentes correspondentes ao LED, mas não pode ser responsabilizado por danos e/ou perdas causadas pela utilização indevida do equipamento.

Para qualquer reclamação, o recibo de compra deve ser anexado a esta garantia.

Se o Fabricante optar por reparar o produto e este não for satisfatório ou optar por substituir um produto defeituoso ou enviar uma peça sobressalente, mas não o puder fazer por já não ser fabricado ou não estar disponível, o Fabricante pode reembolsar ao comprador o montante pago ou substituir o produto por outro produto comparável (cujo desenho ou especificações podem variar ligeiramente).

Por outro lado, se o Fabricante, dentro do período de manutenção de peças de reparação de 10 anos, estiver fora de stock ou já não estiver em produção, o Fabricante compromete-se a reparar o produto ou a dar ao cliente um desconto sobre um produto novo ou recondicionado com as mesmas características ou com características equivalentes.

Termos e condições de garantia em https://sulion.es/es/content/12-terminos-y-garantia

### Declaração CE

- A SULION declara, por este meio, que o type of luminaire e VISIO (Ref: 101630 / 101631 / 101602) o tipo de equipamento de rádio DRIVER 12W (Ref: 25152 / 25153) está em conformidade com a Diretiva 2014/53/UE y RoHS 2011/65/UE.

O texto integral da declaração UE de conformidade está disponível no seguinte endereço da Internet: www.sulion.es/pt

#### Inscrição

Quando abra a SÛLION IoT pela primeira vez, deve criar uma conta de usuário (1).

-Selecione o modo de registro no topo, correio (2) ou telemóvel (3).

Selecione área geográfica.

-Introduzir telefone celular ou e-mail.

-Pressione o botão "Obter código de verificação SMS" e introduza o código.

#### Crie uma casa (4)

No ecrã de criação de casa (residência, escritório, apartamento ...) guartos (salas) onde os diferentes dispositivos serão localizados (5) são adicionados ou excluídos

- Para começar a adicionar dispositivos, deve dar um nome à casa e pressionar Concluído. Nota: Permite edição e modificação subseauentes.

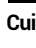

#### Adicionar dispositivo

- Certifique-se de que o terminal esteja conectado a uma rede Wi-Fi.

- Asegúrese de que el dispositivo móvil se encuentra conectado a una red Wifi.

-Para sincronizar o draiver é necessário conectá-lo à rede elétrica e colocá-lo no modo de pareamento.

| Paso 1                      | Paso 2                                                                               | Paso 3                                                                                                    |  |
|-----------------------------|--------------------------------------------------------------------------------------|----------------------------------------------------------------------------------------------------|--|
| ON - OFF - ON -<br>OFF - ON | A luminária foi conectada<br>ao condutor Começa a<br>piscar (2 vezes por<br>segundo) | Uma vez que o dispositivo está<br>pisando, na app Sùlion IoT<br>podemos adicioná-lo<br>pressionando o botão "+"6). |  |
| ON OFF                      |                                                                                      | Case ~ (+)<br>Signature a determined on a case a<br>transmission of the sectors or                                 |  |

 -Na nova ecrã, diferentes categorias de produtos aparecem, neste caso, "Iluminação" é selecionado e, em seguida, "Dispositivo de iluminação" é pressionado (7).

- Em seguida, pressione "Confirmado na lâmpada do flash" (8).

- A nova ecrā pedirá para introduzir a palavra-chave do Wi-Fi e "Confirmar" (9).

 Neste momento a aplicação adiciona o novo dispositivo à casa (10) e finaliza o emparelhamento clicando no novo ecrã "Concluído" (11), permitindo alterar o nome e a alocação da sala. Se depois de fazer a "Conexão" o dispositivo não sincronizar, repita os passos na seção "Adicionar dispositivo novamente"

 - Uma vez sincronizado, o dispositivo pode ser utilizado (12) a partir da ecrã de controle para gerir as diferentes funções (ligar, desligar, temporizador, etc.) (13).

# Ligação dispositivos SÛLION IoT com Google Assistant

-Faça o download e instale o Google Home App.

 -No menu descendente no canto superior esquerdo, selecione a opção "controle de casa".

-Pressione o botão "+" para adicionar dispositivos , seleccione e ative o aplicativo "SÛLION IoT" ou "TUYA Smart".

-Confirme a região e introduzca a conta e a senha da SÛLION IoT e pressione "Vincular agora" e "Autorizar".

-Selecione dispositivos para atribuir a salas diferentes.

-Os dispositivos aparecerão na interface "Controle da casa".

-Agora você pode controlar seus dispositivos por comando de voz no Google Assistant.

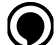

### Ligação de dispositivos SÛLION IoT com Amazon Alexa

- Baixe e instale o Alexa App.

 No menu descendente no canto superior esquerdo, selecione "Habilidades e jogos" e procure / ative o aplicativo "SÚLION IoT" ou "Tuya Smart".

 - Pressione "Permitir uso", confirme região e introduza conta e senha de SÙLION IoT e pressione "Link now". Na nova janeala, pressione "Autorizar".

 - Pressione "Detectar dispositivos". O sistema corresponde automatizamente aos dispositivos. Deposi de finalizados, os dispositivos são vinculados ao Amazon Alexa.

- Agora você pode controlar seus dispositivos por comando de voz no Amazon Alexa .

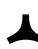

Para mais informações sobre o dispositivo, você pode consultar nossas instruções completas em nosso site www. sulion.es/pt

### Conexão de rede

1.- Terminal tipo parafuso

2.- Classe II: 2 pólos (L + N) / Classe I: 3 pólos (L + N + TT)

3.- Tensão Atribuída 250V e Corrente 10A.

4.- Os terminais devem ter uma capacidade mínima de 1,5mm² para iluminação interior e 2,5mm² para iluminação exterior.

5.- Verifique se o bloco de conexão é adequado para o cabo de saída, seja a cabo unipolar ou um cabo bipolar / tripolar.

6.- Verifique se o bloco de conexão a incluir deve ser fixado na luminária. Deve ser sempre mantido longe de fontes de calor

7.- Grau de IP. Deve estar de acordo com o grau de IP marcado na luminária

8.- De acordo com as normas EN 60998-2-1 ou EN 909998-2-2.

\* Respeite o código de cores de acordo com o terminal (L = Marrom, preto ou cinza. N = Azul, Tierra = Verde e amarelo)

 Valores mínimos. Em casos de potências superiores a 2500W, verifique a corrente para conhecer as características do bloqueio de conexão.

\* Verifique se o bloco de conexão requer ponteiras ou preparação especial para uma conexão correta.

- Os dados apresentados nesta tabela são meramente informativos e não constituem, em qualquer caso, condições únicas de ligação a consultar pelo utilizador ou instalador. No caso de optar por outro bloco de ligação, devem ser respeitadas as condições de utilização que a norma EN 60598-1 estabelece, destacando-se os requisitos de distâncias de fuga e distâncias no ar para blocos de ligação à rede.

Tipo A: para fazer ligações em luminárias de classe I. A versão de classe II é semelhante, mas com dois pólos.

Tipo B: Para fazer ligações ao exterior de luminárias de Classe I. A versão de Classe II é semelhante, mas com dois pólos.

Tipo C: Para fazer ligações exteriores a luminárias com desconexão classe I. A versão classe II é semelhante, mas com dois pólos. Verifique se o diâmetro do cabo é adequado para o tipo de bloco de conexão.

Tipo D: Para fazer conexões externas de luminárias com Grau> IP20. Verifique se o diâmetro do cabo é adequado para o tipo de bloco de conexão.

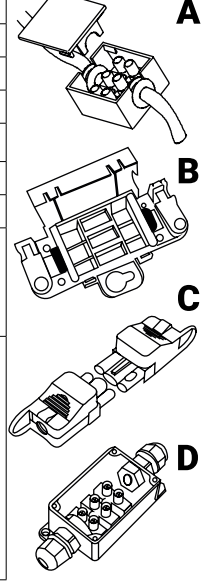

### Conexión por Wifi / Wifi connection / Conexão Wifi

### App SÛLION IoT (Ref: 25152)

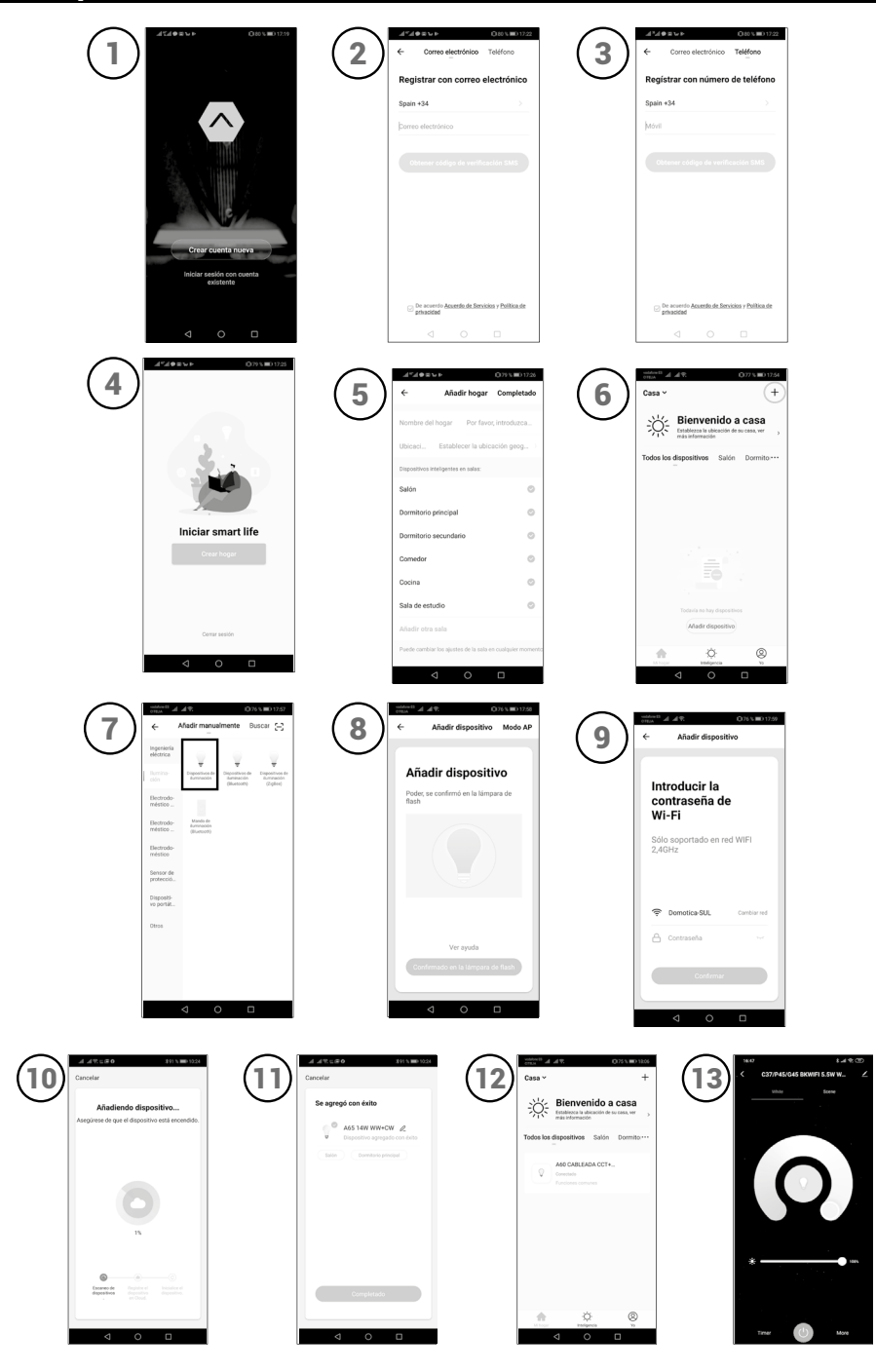

**k** www.sulion.es CIF A28763647 **k**+34916774540 ATC: 916749481 - info@sulion.es / SAT : 916749483 - sat@sulion.es Calle Verano, 51 - 28850 Torrejón de Ardoz - Madrid (España)

| Datos técnicos VISIO / Technical data VISIO / Datos técnicos VISIO      |                     |        |        |  |  |
|-------------------------------------------------------------------------|---------------------|--------|--------|--|--|
| Ref.                                                                    | 101630              | 101631 | 101602 |  |  |
| Flujo lumínico / Light Flow / Fluxo de luz                              | 950lm               |        |        |  |  |
| Potencia / Power / Potencia                                             | 11W                 |        |        |  |  |
| Eficiencia energética / Energy efficiency / Eficiência energética       | F                   |        |        |  |  |
| Entrada (InPut) / InPut / Entrada (InPut)                               | 21-42V~ DC 0,3A     |        |        |  |  |
| Temperatura de color / Color temperature / Temperatura de cor           | 2700 - 4000 - 5500К |        |        |  |  |
| Nº de ciclos ON/OFF / Number of cycles ON/OFF / Número de ciclos ON/OFF | 10000               |        |        |  |  |
| Nº de horas de vida / Number of hours of life / Número de horas de vida | 35000h              |        |        |  |  |
| Clase / Class / Classe                                                  | Class III           |        |        |  |  |
| Índice de protección / Protenction index / Índice de proteção           | IP20                |        |        |  |  |
| Temperatura de trabajo / Work temperature / Temperatura de trabalho     | -20° ←→ + 50°C      |        |        |  |  |
| Ángulo / Angle / Ángulo                                                 | <b>24</b> °         | 60°    | 120°   |  |  |
| CRI                                                                     | 80                  |        |        |  |  |
| Dimable / Dimable                                                       | No                  |        |        |  |  |
| Medición datos luz / Data light measurement / Medição de luz de dados   | 360° Sphere         |        |        |  |  |

## Datos técnicos DRIVER / Technical data DRIVER / Datos técnicos DRIVER

| Ref.                                                                                                    | 25152                        | 25153 |  |
|----------------------------------------------------------------------------------------------------|------------------------------|-------|--|
| Entrada (InPut) / InPut / Entrada (InPut)                                                                            | 85-265 V~ AC 50/60 Hz 0.25 A |       |  |
| Salida (Output) / Output / Saída (Output)                                                                            | 12W 32-40V DC 0,28A          |       |  |
| Temperatura de trabajo (ta) / Work temperature / Temperatura de trabalho                                             | -20° ↔ + 45°C                |       |  |
| Temperatura en el punto más caliente / Hotest point / Temperatura no ponto mais quente                               | 80°C                         |       |  |
| Clase / Class / Classe                                                                                               | Clase II                     |       |  |
| Índice de protección / Protenction index / Índice de proteção                                                        | IP20                         |       |  |
| ON / OFF                                                                                                    | Si                           | No    |  |
| ССТ                                                                                                    | Si                           |       |  |
| RGB                                                                                                    | No                           |       |  |
| Dimable / Dimable                                                                                                    | Si                           |       |  |
| Temporizador / Timer / temporizador                                                                                  | Si                           |       |  |
| Programación ON/OFF / ON/OFF programming / Programação ON/OFF                                                        | Si                           |       |  |
| Consumo de energía en modo de espera (W) / Power consumption in standby /<br>Consumo de energia em espera            | <0,5                         | -     |  |
| Norma de medición del valor de servicio / Service value measurement standard<br>/ Medição do valor de serviço padrão | EN 62879:2020                | -     |  |
| Bandas de frecuencia / Frequency bands / Bandas de frequência                                                        | Channel1-14                  | -     |  |
| Potencia máxima de emisión / Maximum emission power / Potência máxima de emissão                                     | 20dBm                        | -     |  |
| Monrización energía / Energy monitoring / Monitoramento de energia                                                   | No                           | -     |  |
| WIFI                                                                                                    | 2.4GHz IEEE802.11.b/g/n      | -     |  |

### Módulo VISIO instalación / Module VISIO install / Módulo VISIO instalação

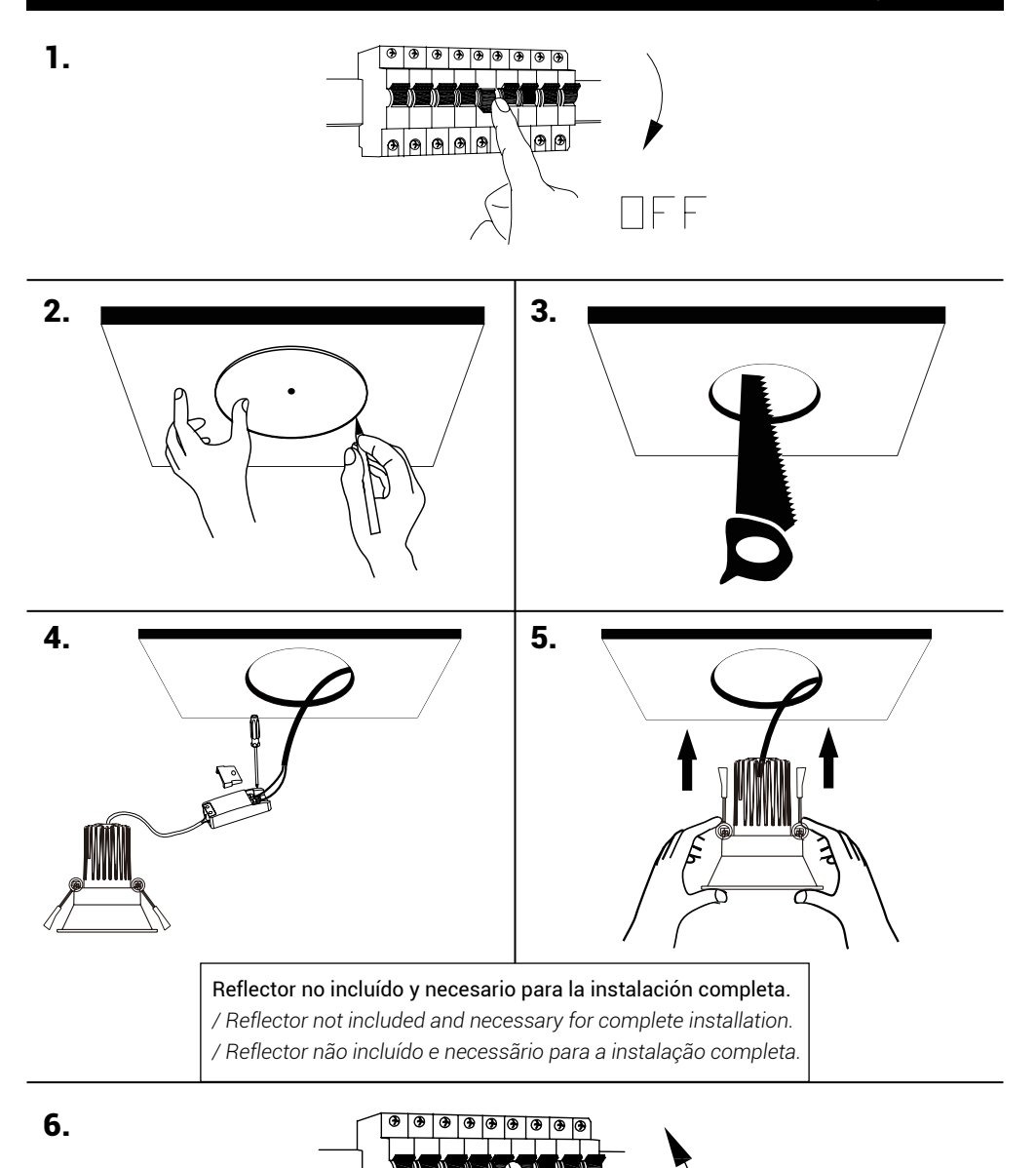

Ð

@ @

## DRIVER conexión / DRIVER conection / DRIVER conexão

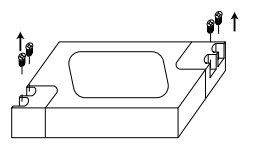

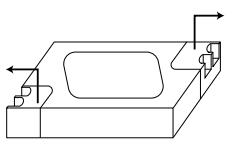

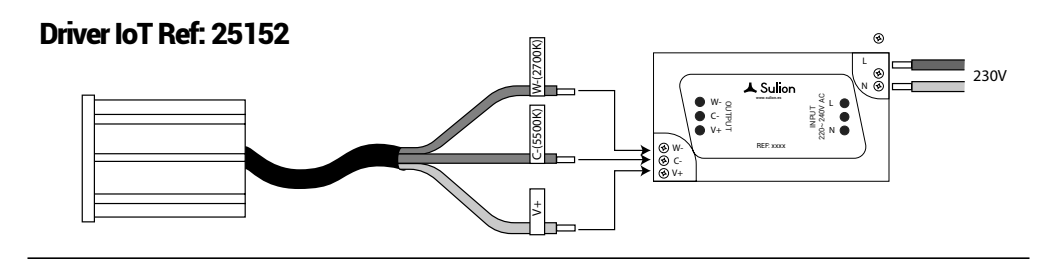

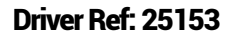

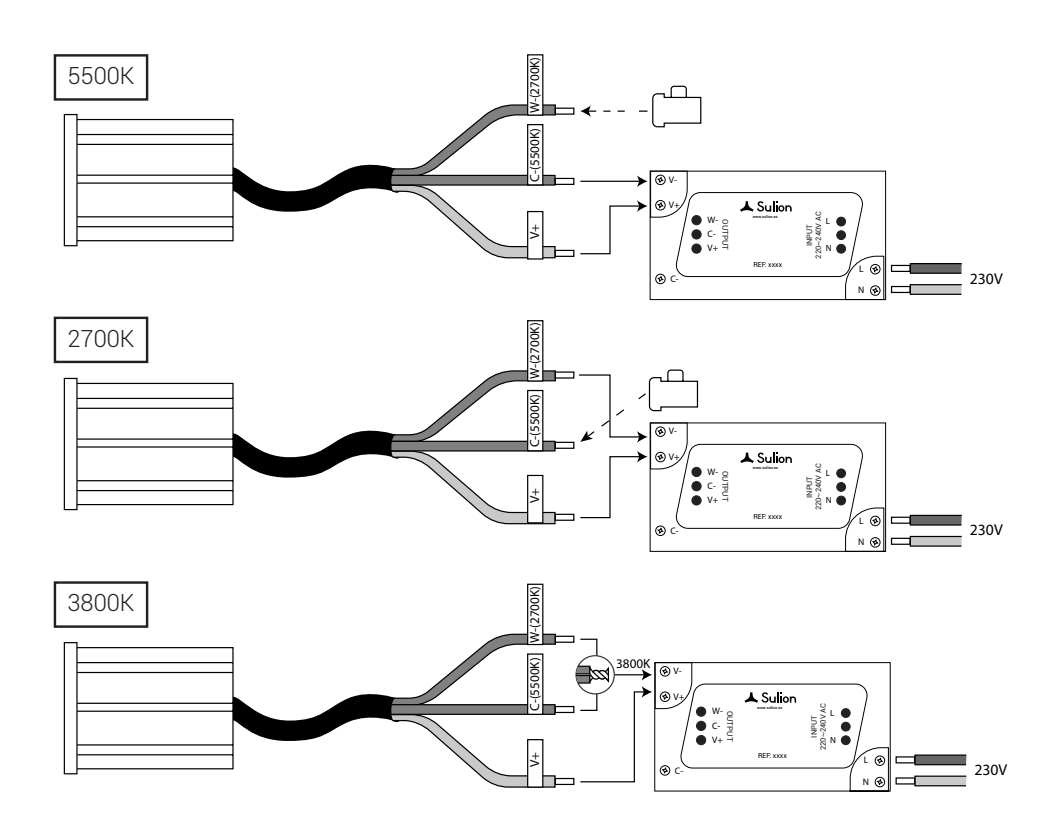